# 高校学生心理健康管理 动态分析与会商指导信息化平台 操作手册(学生)

指导研制:教育部普通高等学校学生心理健康教育专家指导委员会

量表研制:北京师范大学发展心理研究所

系统研制: 高等教育出版社有限公司

## 一、简介

平台: 高校学生心理健康管理动态分析与会商指导信息化平台 (以下简称"平台")。

使用角色: 学生

主要任务:

- (1) 完善个人信息
- (2) 了解测评时间和测评方式
- (3) 了解测评要求
- (4) 参加测评

本手册使用图片均为角色示意图,与实际信息无关。

二、工作流程

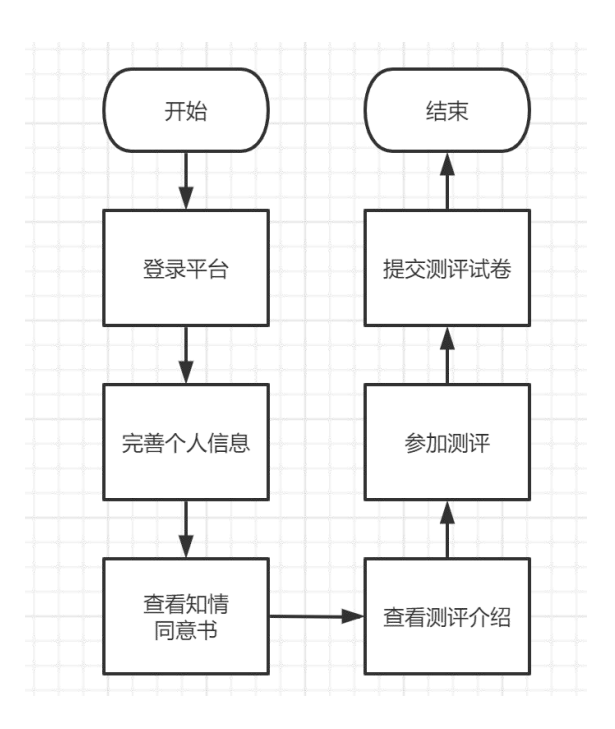

## 三、操作说明

#### 1. 小程序端

## (1) 登录

打开微信,搜索小程序"学生心理测评平台"点击进入,如下图:

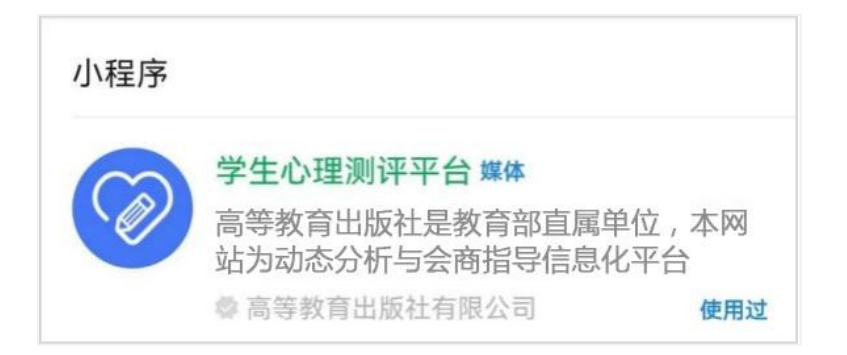

平台提供两种登录方式,一种是"微信登录",授权微信登录平 台(仅限当年新生测评使用)。另一种是输入手机号,选择"入学 年份",点击"获取验证码"进行登录。两种方式均要求手机号和导 入的手机号一致。

| 大 、 、 、 、 、 、 、 、 、 、 、 、 、 、 、 、 、 、 、 | 、学生心理健康… ↔ ④                                                                                                    |
|-----------------------------------------|----------------------------------------------------------------------------------------------------|
|                                         | $\textcircled{\begin{tabular}{c} \hline \hline \\ \hline \hline \\ \hline \\ \hline \\ \hline \\ \hline \\ \hline \\ \hline \\ \hline $ |
| 大学                                      | 生心理健康测评系统                                                                                                    |
| 入学年份                                    | 2023 🕨                                                                                                    |
| 请输入手机号                                  |                                                                                                    |
| 请输入验证码                                  | 获取验证码                                                                                                    |
| 我E                                      | 阅读并同意《平台隐私政策》                                                                                                    |
|                                         | 登录                                                                                                    |
|                                         |                                                                                                    |
|                                         |                                                                                                    |
|                                         |                                                                                                    |

登录后完善个人信息,根据页面提示,完善出生日期、民族、生 源地、是否独生子女,确认无误后点击"确认信息"。如下图:

| ① 请确认并完善个  | 、人信息 ・・・ ⊙  |
|------------|-------------|
| 请完善个人信息,   | 确保个人信息正确无误。 |
| 学校         |             |
| 姓名         |             |
| 学号         |             |
| 出生日期       | 请选择出生日期 ▶   |
| 民族         | 请选择民族 ▶     |
| 生源地 *生源地说明 | 请选择生源地 ▶    |
| 是否独生子女     | 请选择是否独生子女 ▶ |
|            | 确认信息        |

(2) 测评

登录后可看到个人信息和心理测评两个模块。点击"绑定微信", 下次即可一键登录,无需再进行手机号验证码操作。如下图:

|          |                                                                                                    | 退出   |
|----------|----------------------------------------------------------------------------------------------------|------|
| ( _ 学校:  | $1 \leq i_{1} \leq i_{2} \leq i_{1} \leq i_{2} \leq i_{1} \leq i_{2} \leq i_{1} \leq i_{2} \leq i_{1} \leq i_{2} \leq i_{1} \leq i_{2} \leq i_{1} \leq i_{2} \leq i_{1} \leq i_{2} \leq i_{1} \leq i_{2} \leq i_{1} \leq i_{2} \leq i_{1} \leq i_{2} \leq i_{1} \leq i_{1} \leq i_{2} \leq i_{1} \leq i_{1} \leq $ | ABUL |
| 学号: 绑定微信 | ]                                                                                                    |      |
|          |                                                                                                    | _    |
|          |                                                                                                    | 待测评  |
| E        | 心理测评                                                                                                    |      |
|          | 开始测评                                                                                                    |      |
|          |                                                                                                    |      |
|          |                                                                                                    |      |

点击头像可以查看、修改个人信息,如果已经完成测评并提交,则 不能再进行修改。如下图:

| 5:50                |          | ••• 🗢 🔲    |  |  |  |  |  |
|---------------------|----------|------------|--|--|--|--|--|
| <                   | 请确认并完善个人 | 信息 ••• ④   |  |  |  |  |  |
| 请完善个人信息,确保个人信息正确无误。 |          |            |  |  |  |  |  |
| 学校                  |          | 1200003-00 |  |  |  |  |  |
| 姓名                  |          | + - 1.     |  |  |  |  |  |
| 学号                  |          | 202020404  |  |  |  |  |  |
| 出生日期                |          | 1000-08-02 |  |  |  |  |  |
| 民族                  |          | 108.0      |  |  |  |  |  |
| 生源地 *生              | 原地说明     | 0.0485     |  |  |  |  |  |
| 是否独生子               | 女        | ± >        |  |  |  |  |  |
|                     | 确认信息     |            |  |  |  |  |  |

点击"开始测评",**仔细**阅读"知情同意书",勾选"基于以上情况,我自愿参加并按照要求完成本次心理健康测试",点击"已阅读,继续下一步"。如下图:

| 《大学  | 生心理               | <b>健康</b> 测 | 评》为  | 「情同)  | 意书         |     |
|------|-------------------|-------------|------|-------|------------|-----|
| 作为   | 」本次心3             | 理测试的受       | 题测者, | 我已经获  | 知本次        | マシリ |
| 试是学校 | 组织实               | 施的大学生       | E心理健 | 康测评。  | 此次》        | 则   |
| 试的内容 | 是一般               | 心理状况,       | 测试的  | 目的是记  | 平估我的       | 的   |
| 心理健康 | ₹状况,□             | 以便帮助我       | 战寻求更 | 高的心理  | 里健康发       | 发   |
| 展目标。 | 我获知               | 本测评系        | 系统由- | 些自评的  | 的(即由       | 受   |
| 测试者自 | 1己评定              | 的)项目组成      | 成,真3 | 定地回答  | 每个项        | 目   |
| 事关测证 | 式结果的<br>3         | 实际价值。       |      |       |            |     |
| 我せ   | ]获知,              | 我有权从学       | 校心理  | 健康教育  | <b>育机构</b> | 茯   |
| 得我个人 | 的测试               | 结果和对结       | 吉果的解 | 释;学相  | 交将对到       | 戝   |
| 的测试组 | ま果进行              | 保密,除我       | 战之外, | 只有学校  | 交心理(       | 建   |
| 康教育专 | 业教师               | 可以在需要       | 要为我损 | 供心理   | 建康服组       | 务   |
| 时接触利 | 回使用; ;            | 则评结果不       | 云影响  | ]我的学颖 | 晤、入        |     |
| 党、奖励 | b、升学 <sup>;</sup> | 和就业等。       |      |       |            |     |
|      |                   |             |      |       |            |     |

阅读测评介绍,了解参加测评的目的、形式以及要求。阅读完毕后 点击"开始测评"进入答题页面。如下图:

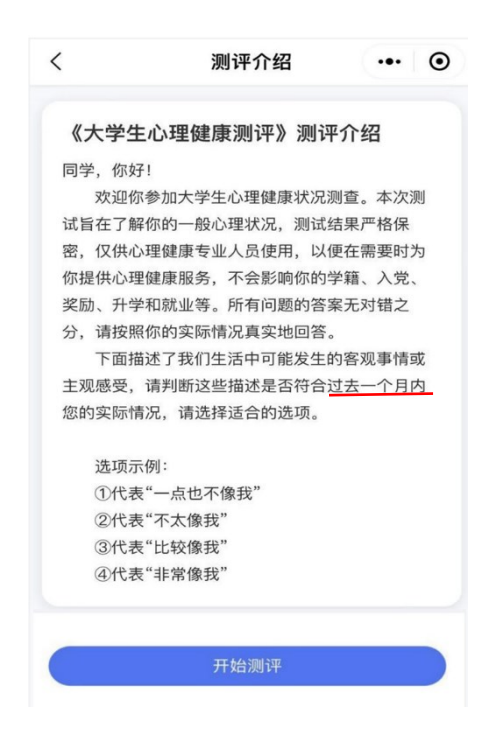

测评共有 96 道题,不限制作答时间,学生要根据自身真实情况作答。页面右上角提供答题卡功能,可以查看答题是否遗漏,96 道题全部 作答,方可提交测评。如下图:

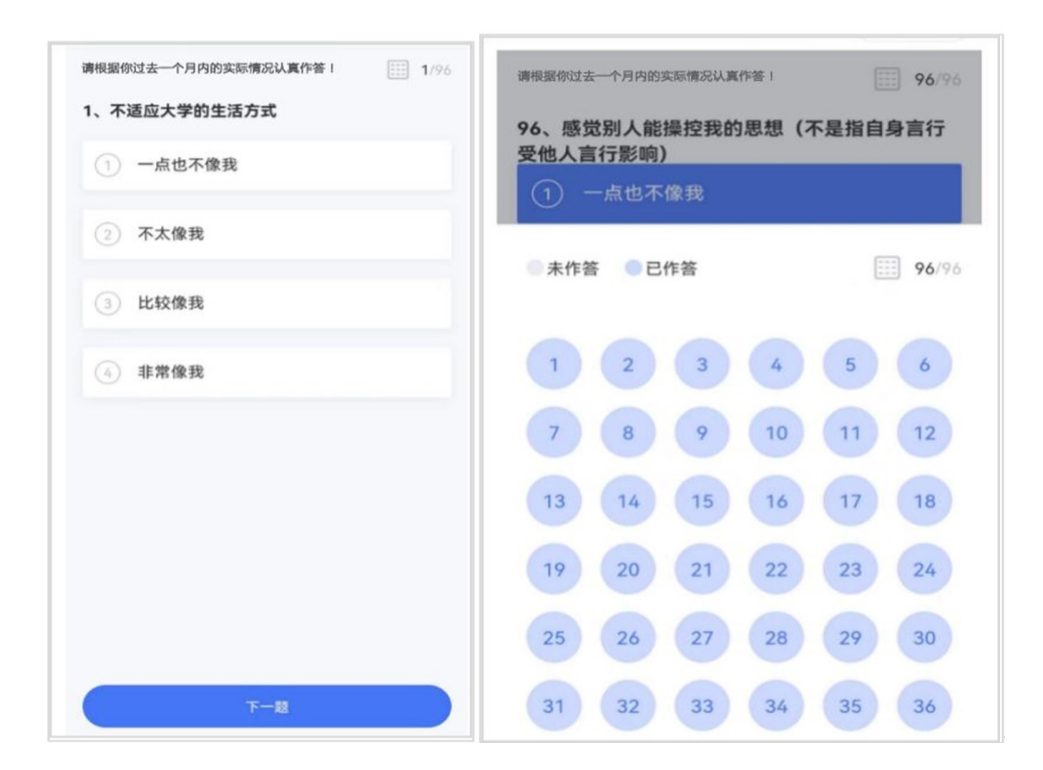

如学生中途退出,再次进入小程序可继续答题。如下图:

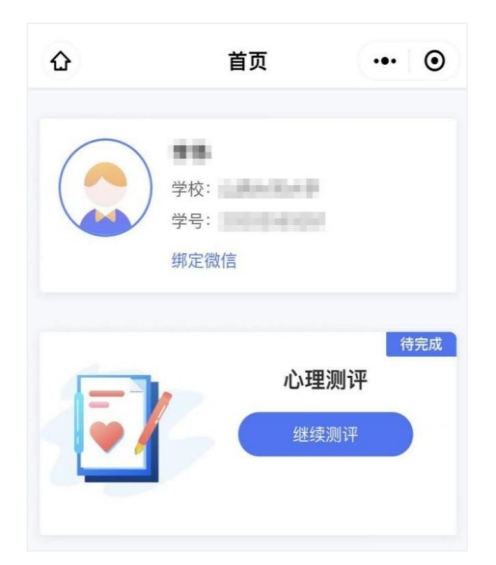

提交完成后将会看到如下提示:

| く 测评结果                                                                       | ••• •                                   |
|------------------------------------------------------------------------------|-----------------------------------------|
| S                                                                            |                                         |
| 你已完成本次心理测评,感                                                                 | 射你的参与!                                  |
| 拥有良好的心理健康素质可以使我们<br>活、更好地成长成才,希望你平时多<br>多关爱自己的身心健康。如你对测评<br>助,可与学校心理健康咨询中心联系 | 更快地适应大学生<br>关注心理健康知识,<br>结果感兴趣或需要帮<br>。 |
|                                                                              |                                         |
| 返回首页   43秒后自;                                                                | 动退出                                     |

如果需要重新进行测评,则按照老师的要求登录平台进行二次测评。 注意两次测评的时间间隔需大于 24 小时,否则将无法提交。

## 2.PC 端

## (1) 登录

在浏览器地址栏输入平台访问地址(https://xinli.sizhengwang.cn/), 建议使用谷歌、火狐、Edge 浏览器。如下图:

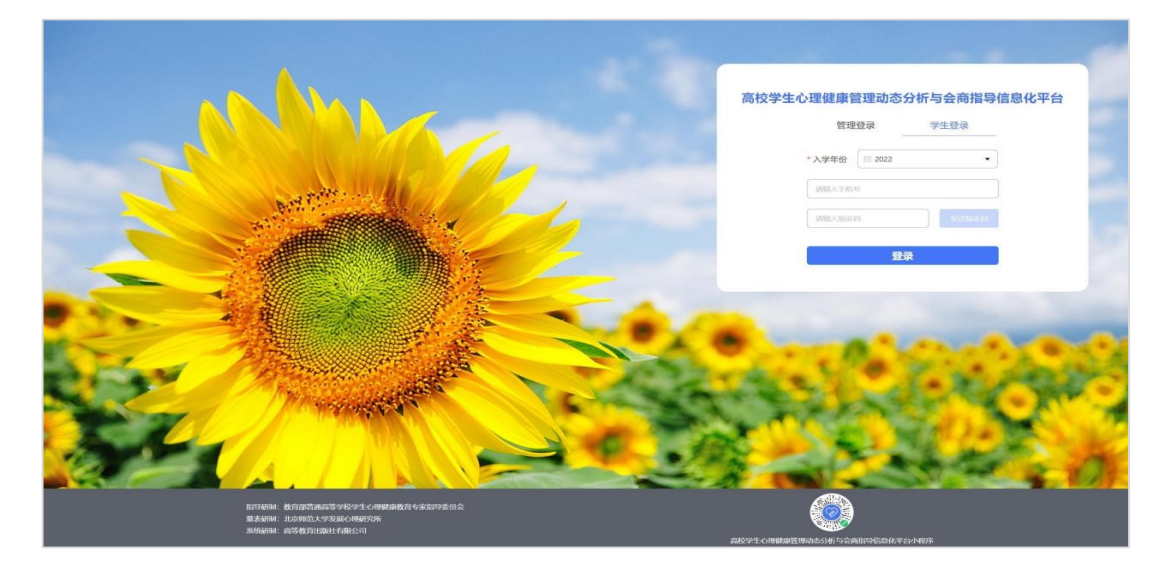

点击"学生登录",选择"入学年份"、输入手机号(需要和老师 导入平台的学生手机号一致),点击"发送验证码",输入验证码后点 击"登录"进入平台。

#### (2) 测评

登录后可以看到【测评】模块。如下图:

| Ē¢ |  |  |  |
|----|--|--|--|
| 测评 |  |  |  |

点击"测评",首先完善个人信息,根据页面提示完善出生日期、 民族、生源地、是否独生子女,确认无误点击"确认信息"。如下图:

| 1.完善个人信息 | 2 查阅"知情同意书" []] 3.查看测评介绍 [] 4.开始测评 [] |
|----------|---------------------------------------|
|          | 请完善个人信息,确保个人信息正确无误                    |
| 学校:      | 1.4                                   |
| 姓名:      | 14                                    |
| 学号:      |                                       |
| *出生日期:   | la 选择日期                               |
| * 民族:    | ○ 汉族 ○ 少数民族 ○ 外国籍                     |
| *生源地:    | ○ 大城市 ○ 中小城市 ○ 小城镇 ○ 农村 *生源地说明        |
| *是否独生子女: | ○ 是 ○ 否                               |
|          | 确认信息                                  |

查阅"知情同意书",阅读完毕后勾选"基于以上情况,我自愿参加并按照要求完成本次心理健康测试",点击"确定"进入测评介绍页面。如下图:

| 1.完善个人信息              |                                           | 2.查阅"知情同意书"                                                 | 3.查看测评介绍                                                 |                                        | 4.开始测评                  |      |
|-----------------------|-------------------------------------------|-------------------------------------------------------------|----------------------------------------------------------|----------------------------------------|-------------------------|------|
|                       |                                           |                                                             |                                                          |                                        |                         |      |
| 作                     | 为本次心理测试的受测者                               |                                                             | - 小理健康測計》 知而回思节<br>的大学生心理健康测评。此次測试的                      | 的内容是一般心理状况,测试                          | 式的目的是评估我的心 <sup>3</sup> | 里健康状 |
| 元,以<br>值。<br>我<br>教师可 | 更帮助我导承更高的心理<br>也获知,我有权从学校心<br>以在需要为我提供心理健 | 建康友展白标。我我知,平测叶永远田<br>理健康教育机构获得我个人的测试结果<br>康服务时接触和使用;测评结果不会影 | 一型目时的(即由受测试者目亡并定<br>和对结果的解释;学校将对我的测i<br>响我的学籍、入党、奖励、升学和! | ,时,项目组成,翼头地回答+<br>试结果进行保密,除我之外<br>就业等。 | ,只有学校心理健康教              | 育专业  |
|                       |                                           | 基于以上情况,我                                                    | 自愿参加并按照要求完成本次心理                                          | 健康测试                                   |                         |      |
|                       |                                           | 6                                                           |                                                          |                                        |                         |      |

阅读测评介绍,了解参加测评的目的、形式以及要求。阅读完毕后 点击"开始测评"进入答题页面。如下图:

| 工作台 > 查看测评:                | 7绍                                                                                                    |                                    |                            |                       |           |        |   |
|----------------------------|----------------------------------------------------------------------------------------------------|------------------------------------|----------------------------|-----------------------|-----------|--------|---|
| 1.完善个人们                    |                                                                                                    | 2.查阅"知情同意书                         | <b>}</b>                   | 3.查看测评介绍              | Ē         | 4.开始测评 | R |
| 同学,作                       | <b>《大学生心理健康测评》测评介绍</b><br>同学,你好!<br>欢迎你参加大学生心理健康状况测查。本次测试旨在了解你的一般心理状况,测试结果严格保密,仅供心理健康专业人员使用,以便在需要时为你提供心理健康服务,不会影响 |                                    |                            |                       |           |        |   |
| 你的学家                       | <sup>唐</sup> 、入党、奖励、升学和就<br>fī描述了我们生活中可能发                                                                         | 业等。所有问题的答案无对错之:<br>生的客观事情或主观感受,请判! | 分,请按照你的实际情况<br>断这些描述是否符合过去 | 真实地回答。<br>一个月内您的实际情况, | 请选择适合的选项。 |        |   |
| 选 <sup>1</sup><br>①1<br>②1 | <sup>贡示例:</sup><br>代表"一点也不像我"<br>代表"不太像我"                                                                         |                                    |                            |                       |           |        |   |
| 31<br>@1                   | 代表"比较像我"<br>代表"非常像我"                                                                                              |                                    |                            |                       |           |        |   |
|                            |                                                                                                    |                                    | 开始                         | 则评                    |           |        |   |

测评共有 96 道题,不限制作答时间,学生要根据自身真实情况作答。页面右侧提供答题卡,可以查看答题是否遗漏,96 道题全部作答, 方可提交测评。如下图:

| 共计96题,请作答                                                           | < 答题卡 | (1/96) > |
|---------------------------------------------------------------------|-------|----------|
| 1.不适应大学的生活方式                                                        | 1 2   | 2 4      |
| ○ 一点也不像我                                                            | 1 2   | 5 4      |
| 一 不太像我                                                              | 5 6   | 7 8      |
| 比较像我                                                                |       |          |
| □ 非常像我                                                              | 9 10  | 11 12    |
| 2.担心找不到好工作                                                          | 13 14 | 15 10    |
| 一一点也不像我                                                             |       |          |
| 不太像我                                                                | 17 18 | 19 20    |
| 比较像我                                                                | 未答题   | ■ 已答题    |
| 1 非常像我                                                              |       | 10 m     |
| 3.感觉学习有困难                                                           | 扬     | 绞        |
| 一点也不像我                                                              |       |          |
| 不太像我                                                                |       |          |
| ○ 比较像我                                                              |       |          |
| ○ 非常像我                                                              |       |          |
| 4.感觉为恋爱所累                                                           |       |          |
| 一一点也不像我                                                             |       |          |
| 不太像我                                                                |       |          |
| 比较像我                                                                |       |          |
|                                                                     |       |          |
| 非常像我                                                                |       |          |
| <ul> <li>非常像我</li> <li>5.不习惯大学班集体的氛围</li> </ul>                     |       |          |
| <ul> <li>非常像我</li> <li>5.不习惯大学班集体的氛围</li> <li>一点也不像我</li> </ul>     |       |          |
| 非常像我         5.不习惯大学班集体的氛围         一点也不像我         不太像我              |       |          |
| 非常像我         5.不习惯大学班集体的氛围         一点也不像我         不太像我         比较像我 |       |          |

如学生中途退出,再次进入系统时,点击右上角姓名,选择"我的 测评"可继续参与答题。如下图:

| 工作台 > | 我的测评   |   |      |
|-------|--------|---|------|
|       | 个人空间   |   |      |
|       | ▲ 我的资料 | _ |      |
|       | 🗈 我的测评 |   | 继续测评 |
|       |        |   |      |
|       |        |   |      |

提交完成后将会看到提示,如下图:

| 工作台 > 浅汗结束                                                                |                                            |
|---------------------------------------------------------------------------|--------------------------------------------|
| 你已完成4                                                                     | 広<br>広<br>の<br>の<br>の<br>参<br>与<br>!       |
| 播有良好的心理健康要质可以使我们更快地适应大学生活、更好地加<br>需要帮助,可与学校心理健康咨询中心联系。<br>点,心理健康咨询中心<br>心 | g长成才,希望你平时多关注心理健康知识。多关爱自己的身心健康。如你对谢评结果感兴趣或 |

如果需要重新进行测评,则按照老师的要求登录平台进行二次测评。 注意两次测评的时间间隔需大于 24 小时,否则将无法提交。

## (3) 个人资料修改

点击右上角姓名,选择"我的资料"可对个人信息进行修改。需要 注意,如果已经提交了测评,则不能再进行修改。如下图:

| 个人空间   |                               |  |
|--------|-------------------------------|--|
| ▲ 我的资料 | 学校:                           |  |
| 計 我的测评 | 姓名:                           |  |
|        | 学号:                           |  |
|        | *出生日期:                        |  |
|        | *民族: • 双族 ○ 少数民族 ○ 外国籍        |  |
|        | *生游地: ○ 大城市 ● 中小城市 ○ 小城镇 ○ 农村 |  |
|        | * 是否独生子女: 〇 是 🛛 🖸             |  |

## 四、注意事项

1.登陆时,如果输入手机号码后,点击"获取验证码"时,页面提示
 "不存在的学生",则可能是你在学院或学工系统中报备核对的手机
 号码有误,请联系学院辅导员老师,更正手机号码。

2. 每个量表完成后都应按照提示点击"提交试卷",显示"保存信息成功"即为完成,无需重复答题。

 如果在做心理测评的过程中感觉到自己存在一些心理方面的困扰, 可以拨打预约电话或者登陆"心领育"心理自助平台进行心理咨询预约。

#### 【心理咨询预约方式】:

- 预约电话: 87092626
- "心领育"自助平台登陆方式:

①企业微信App—【<u>工作台</u>】—点击【<u>心理测评与咨询预约</u>】

②微信公众号:西农阳光心语—点击【<u>预约咨询</u>】—点击【<u>直接预约</u>】
 【注意:点击"统一身份认证"使用校园网账号和密码登陆。】